Rev 11/2022

1. Navigate to <a href="https://one.sjsu.edu/">https://one.sjsu.edu/</a> then click on "Sign In"

Enter Employee ID number and password, and complete the DUO authentication.

2. Click on "MySJSU (PeopleSoft-CS)". A new window will open.

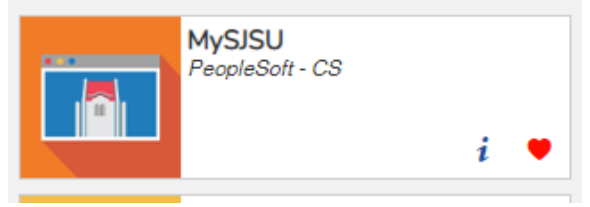

3. Click on the compass located on the left hand side corner.

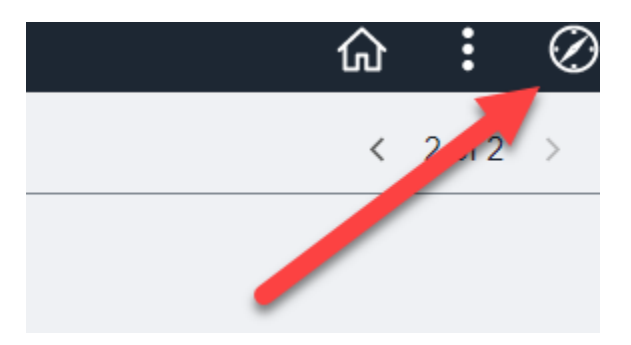

4. Click on "SJSU Campus Solutions" Under Menu.

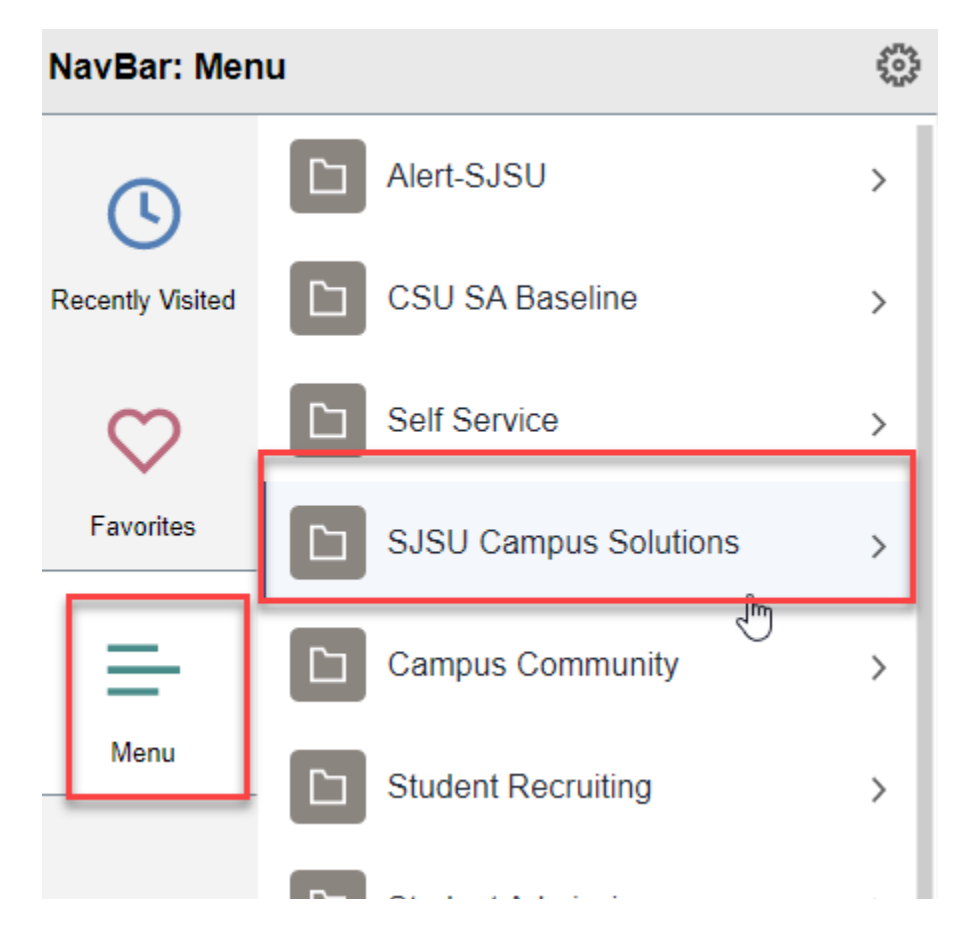

Rev 11/2022

- 5. Click on "Campus Community". හු lavBar: Menu Menu ecently Visited Campus Community  $\square$ > Institutional Research > Favorites Messaging > 6. Click on "SJSU Payment Home".
- Campus Community Housing Address Maintenance Online Course Evaluation SJSU Payment Home

Rev 11/2022

#### 7. Click on "Faculty/Staff Payments & Deposits".

### University Payments

 Non-payment of fees will rest

 Undergraduate, Graduate and Post Baccalaureate Programs

 To make an electronic payment via e-check or credit card, or to set up authc Student Account Options below. Your browser must allow popups from the Student Account Options

 Student Account Options

 You must be enrolled in regular university classes to use the Payment Plan. available for Special Session or Open University students. Please enroll in a your first payment. There is a fee to use Payment Plan. For more informatio <a href="https://www.sjsu.edu/bursar/payment-refunds/installment-payment-plan.php">https://www.sjsu.edu/bursar/payment-refunds/installment-payment-plan.php</a>

 Enroll in payment plan

 Faculty/Staff Payments and Deposits

 Your browser must allow popups from this site.

 Make a payment/deposit
 Make a payment/deposit

#### 8. Click on "Housing Only Payment"

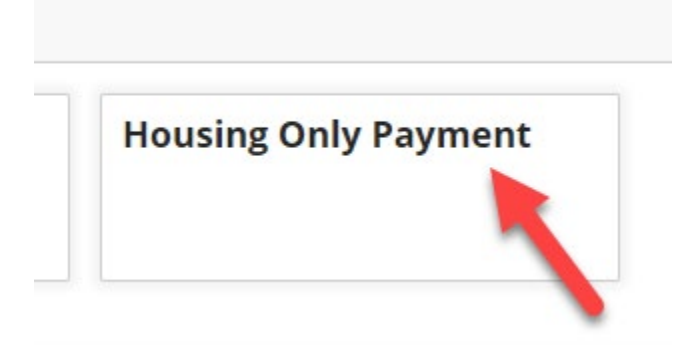

Rev 11/2022

### 9. Enter Amount & Select Correct Term Session

# **Housing Only Payment**

\$0.00

#### Amount

\$0.00

On-campus Housing Students only: Use this payment type to make payment towards housing charges only. Do NOT use this payment type to make payment towards tuition and fees.

#### \* Term

 $\square$ 

Select...

Selection required

#### 10. Click on "Add Payment".

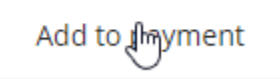

Review amount to be paid is correct & Click on "Checkout" located at the bottom right corner and continue with entering payment information.

•